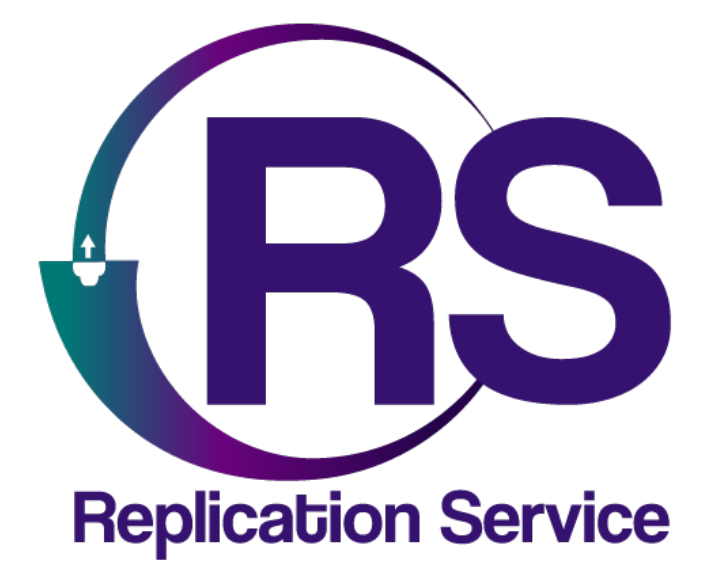

DSC POWERMANAGE

INSTRUCTIVO DE CONFIGURACIÓN

V1.1

Orbitand SAS www.orbitand.com Correo: soporteors@orbitand.com MEDELLIN – COLOMBIA

## Introducción

Con este instructivo podrá realizar la configuración de comunicadores que reporten a una receptora Power manage y su funcionamiento en el ORS para armar/desarmar remotamente.

- Comunicador IP Ethernet Ref. TL280.
- Comunicador IP GPRS Ref. 3G2080.
- Comunicador IP GPRS y Ethernet Ref. TL2803G.

## 1. CONFIGURACIÓN PANEL DE ALARMAS

#### Generalidades

- En este documento utilizaremos la sesión 1 para configuración vía Ethernet y la sesión 2
- El receptor Ethernet se usó en receptor 1, el receptor celular se usó en receptor 3
- Se recomienda realizar un reset de fábrica al panel y comunicador antes de realizar la configuración a continuación. (comunicador: [993] <código de instalador>[993] ; panel: [999]<código de instalador>[999]). Tenga en cuenta que esto borrará cualquier configuración previa.

## **Conexión Ethernet**

| Menú | Opción                     | Valor / Nombre                                                                                                    |  |  |  |  |
|------|----------------------------|----------------------------------------------------------------------------------------------------|--|--|--|--|
| 382  | 005                        | YES – Comunicador alterno habilitado                                                                                   |  |  |  |  |
| 300  | 001 (Receptor<br>escogido) | - Receptor 1.<br>ambie todos los receptores no usados (002-004) a '01-phone line'                                      |  |  |  |  |
| 380  | 1                          | 'Y' "Habilitar Comunicación"                                                                                           |  |  |  |  |
| 310  | 000                        | òdigo de cuenta del sistema (debe ser diferente a FFFF)                                                                |  |  |  |  |
| 310  | 001-008                    | Código de cuenta de Partición 1-8 (Debe configurarse de acuerdo a las particiones usadas debe ser<br>diferente a FFFF) |  |  |  |  |
|      | 001                        | Dirección IP panel (0.0.0.0 – DHCP habilitado) .La IP actual del panel se puede ver en [851][992]                      |  |  |  |  |
|      | 002                        | Mascara de subred (Configurada automáticamente cuando se habilita DHCP)                                                |  |  |  |  |
|      | 003                        | Ip de Puerta de Enlace (Configurada automáticamente cuando se habilita DHCP)                                           |  |  |  |  |
| 851  | 005                        | 3 (Tipo de Supervisión)                                                                                                |  |  |  |  |
|      | 007                        | IP de DNS 1 (Configurada automáticamente cuando se habilita DHCP) la dirección IP del DNS<br>puede verse en [851][988] |  |  |  |  |

| Menú | Opción | Valor/Nombre                                                                                                    |
|------|--------|----------------------------------------------------------------------------------------------------|
|      | 101    | 10 hex caracteres código de cuenta<br>Configure el número de cuenta del receptor basado en el número de integración que se encuentra en<br>([851][422]), eliminando el 1er y 3er dígito. Por ejemplo, si el número de identificación es <b>1234567890</b> , el<br>número de cuenta deberá ser <b>24567890</b> . |
|      | 106    | Ingrese la URL del servidor: connect.tycomonitor.com (URL del receptor 1) letras minúsculas                                                                                                    |
| 851  | 104    | 0BF5 (hex) 3061 Puerto remoto                                                                                                    |
|      | 425    | Habilite la opción '3' (integración vía Ethernet) y '5' (Protocolo de integración)                                                                                                    |
|      | 426    | Habilite la opción '3' (Notificaciones en tiempo Real)                                                                                                    |
|      | 431    | Ingrese la URL del servidor: connect.tycomonitor.com (URL Para sesión de integración 1) letras minúsculas                                                                                                    |
|      | 429    | 0517 (hex) 1303 (dec) Puerto de notificación para integración                                                                                                    |
|      | 006    | Habilite la opción '1' (Receptor Ethernet habilitado)                                                                                                    |
|      | 010    | Habilite la opción '2' (Verificación Visual habilitada)                                                                                                    |
|      | 008    | DNS 2 estática (Se configura automáticamente cuando se habilita DHCP). La dirección IP del DNS se puede<br>ver en [851][989]                                                                                                    |

Recuerde que en los campos 106 y 431 se debe colocar la URL de su Power manage.

## Conexión celular

| 382 | 005                           | On – Comunicador alterno habilitado                                                                                 |
|-----|-------------------------------|----------------------------------------------------------------------------------------------------|
| 300 | 003<br>(Receptor<br>escogido) | 05 – Receptor 3.<br>(Cambie todos los receptores no usados (001, 002 y 004) a '01-phone line'                       |
| 380 | 1                             | 'Y' "Habilitar Comunicación"                                                                                        |
| 310 | 000                           | Código de cuenta del sistema (debe ser diferente a FFFF)                                                            |
| 310 | 001-008                       | Código de cuenta de Partición 1-8 (Debe configurarse de acuerdo a las particiones usadas debe ser diferente a FFFF) |

|     | 005           | 3 (Tipo de Supervisión)                                                                                                    |  |  |  |  |  |
|-----|---------------|----------------------------------------------------------------------------------------------------|--|--|--|--|--|
|     | 206           | URL del servidor: connect.tycomonitor.com (URL del receptor 3) letras minúsculas                                                                                                    |  |  |  |  |  |
|     | 204           | 0BF6 (hex) 3062 Puerto remoto                                                                                                    |  |  |  |  |  |
|     | 205 221-22-23 | Ingrese el APN del operador celular   Nombre del APN, Nombre de Usuario, Contraseña                                                                                                    |  |  |  |  |  |
|     | 451           | Adicione la etiqueta de SMS "neo go" - en non-capital letters without quotes                                                                                                    |  |  |  |  |  |
|     | 452           | Habilite la opción '2' (Integración vía Celular) y '5' (Protocolo de integración)                                                                                                    |  |  |  |  |  |
|     | 453           | Habilite la opción '3' (Notificación en tiempo real)                                                                                                    |  |  |  |  |  |
| 851 | 458           | URL del servidor: connect.tycomonitor.com (URL para sesión de integración 2) letras minúsculas                                                                                                    |  |  |  |  |  |
|     | 456           | 0518 (hex) 1304 Puerto de notificación de integración                                                                                                    |  |  |  |  |  |
|     | 006           | Habilite la opción '4' (Receptor celular habilitado)                                                                                                    |  |  |  |  |  |
|     | 201           | 10 hex caracteres código de cuenta<br>Configure el número de cuenta del receptor basado en el número de integración que se encuentra<br>en ([851][422]), eliminando el 1er y 3er dígito. Por ejemplo, si el número de identificación es<br>1234567890, el número de cuenta deberá ser 24567890. |  |  |  |  |  |

Recuerde que en los campos 206 y 458 se debe colocar la URL de su Power manage.

### Otras configuraciones

- Envío de ARMADO/DESARMADO: Ingrese a las secciones [311] [318] (de acuerdo a las particiones que tenga activas en su sistema) y en cada una, habilite [001], [002] y [003] para las receptoras relevantes, de manera tal que los estados de alarmas/tampers/aperturas y cierres se visualicen en el aplicativo
- Código de acceso de integración: [851][423] Asegúrese de que el código de acceso sea el de fábrica (12345678).
- Asegúrese que las direcciones IP de las receptoras no usadas sean configuradas con 0.0.00 (Dirección de Receptor Ethernet 1: [851][103], Dirección de Receptor Ethernet 2: [851][113], Dirección de Receptor Celular 1: [851][203], Dirección de Receptor Celular 2: [851][213])

Una vez el sistema esté programado, por favor realice un reinicio (Desconexión de todas las fuentes de alimentación, transformador AC y batería) del panel y comunicador.

2. CREACION DE LA CUENTA EN EL POWER MANAGE

Inicie sesión en la receptora power manage, diríjase a eventos y visualice las señales de su panel.

|     |                             | •           |                     |                             | 1 – 50 de 863 👻 < 🗲 | Transmitir eventos nuevos |
|-----|-----------------------------|-------------|---------------------|-----------------------------|---------------------|---------------------------|
| Ð   | Recent history              | FECHA       | PANEL               | GRAVEDAD                    | CITA                |                           |
| LAS | T VISIT                     | 9:18:59 Hoy | 180429625211 9996FF | ③ Cold Start (System Reset) | Control Panel       | 0 🔍                       |
| •   | 180429625211<br>Sin asignar | 9:17:50 Hoy | 02BC946FD628 7777FF | ③ Program Mode Exit         | Control Panel       | 0 🔍                       |
|     | on augua                    | 9:16:25 Hoy | 180429625211 9996FF | () Service Completed        | #92 Zone 92 P1      | 0 💿                       |
| *   | Usuarios interactivos       | 9:16:22 Hoy | 210908307912 0004FF | ③ Periodic Test Report      | Control Panel       | 0 🔍                       |
|     | Paneles                     | 9:16:22 Hoy | 210908307912 0004FF | ③ Periodic Test Report      | Control Panel       | 0 🔍                       |
| ¢.  | My Jobs                     | 9:15:10 Hoy | 02BC946FD628 7777FF | ③ Program Mode Entry        | Control Panel       | 0 🔍                       |
| 4   | Inspec. remota              | 9:14:05 Hoy | 180429625211 9996FF | ③ Battery Absent            | Control Panel       | 0 🔍                       |
|     | Eventos 0                   | 9:10:24 Hoy | 180429625211 9996FF | ⑦ Program Mode Exit         | Control Panel       | 0 🔍                       |
| ~   | Informes                    | 8:59:23 Hoy | 210908307912 0004FF | 🔺 Unsuccessful access       |                     | 0 🔍                       |
|     | Firmware                    | 8:57:56 Hoy | 210908307912 0004FF | () DLS/SA Lead In           | Control Panel       | 0 📀                       |

## Presione ACTIVAR.

| Ō    | 180429625211     FALLO DE COMUNICACIÓN       9996FF     gletans qué d'esa setta de adent  |                                               | ERRORES - | ACTIONS - | C ACTUALIZAR | Þ | AR   |
|------|-------------------------------------------------------------------------------------------|-----------------------------------------------|-----------|-----------|--------------|---|------|
| D    | NTOS                                                                                      |                                               |           |           |              |   |      |
| Esto | s paneles aún no han sido activados y no se pueden gestionar correctamente desde PowerMan | ager. ACTIVAR                                 |           |           |              |   |      |
|      | DATOS DEL CLIENTE EDITAR                                                                  |                                               |           |           |              |   |      |
|      | 🚊 no definido                                                                             | 🚊 no definido                                 |           |           |              |   | 18   |
|      | no definido                                                                               | 📮 no definido                                 |           |           |              |   | 18   |
|      | 💡 no definido                                                                             |                                               |           |           |              |   | - 18 |
|      | INFO PANEL EDITAR                                                                         |                                               |           |           |              |   |      |
|      | VERSIÓN DE SOFTWARE DE COMUNICACIÓN<br>no definido                                        | VERSIÓN DEL SOFTWARE DEL PANEL<br>no definido |           |           |              |   |      |
|      | ID PANEL<br>180429625211                                                                  | NOMBRE DEL PANEL<br>180429625211              |           |           |              |   |      |
|      | TIPO PANEL<br>HS2032                                                                      | GSM SOFTWARE VERSION<br>no definido           |           |           |              |   |      |

El sistema le pedirá la clave instalador.

| ACTIVAR PANEL            |           |         | ×        |
|--------------------------|-----------|---------|----------|
| El código del instalador |           |         |          |
|                          | DESCARTAR | ACTIVAR | RE DEL F |

Edite los datos de la cuenta para que sea más fácil identificarla

| 180429625211     DESACT       9996FF     μΩαtos quitá | VAR<br>Jesactualizados] |        |         |            |              | ERRORES - | ACTIONS -  | C ACTUALIZA | R       | AR |
|-------------------------------------------------------|-------------------------|--------|---------|------------|--------------|-----------|------------|-------------|---------|----|
| DISPOSITIVOS CONFIGURACIÓN                            | TECLADO NUMÉRICO        | ESTADO | EVENTOS | USUARIOS   | INSTALADORES | REGISTROS | INSPECCION | ES REMOTAS  | otros 👻 |    |
| DATOS DEL CLIENTE EDITAR                              |                         |        |         |            |              |           |            |             |         |    |
| 🔔 no definido                                         |                         |        |         | 🗧 no defin | do           |           |            |             |         |    |
| 🛓 no definido                                         |                         |        |         | 📮 no defin | do           |           |            |             |         |    |
| 💡 no definido                                         |                         |        |         |            |              |           |            |             |         |    |

# 3. CONFIGURACIÓN EN EL ORS

1) Es necesario tener creada y configurada una receptora tipo **Power Manage** en el sistema en la ruta **Mi empresa/Receptoras**.

| EDITAR RECEPTORA                                 |                  |
|--------------------------------------------------|------------------|
| 1012 Nombre POWERMANAGE APP                      | POWER MANAGE X - |
| Puerto<br>https://connectlincedsc.com<br>27 / 45 |                  |
|                                                  | CANCELAR GUARDAR |

2) Asegurarse de que el sitio tiene creado el comunicador **DSC y la receptora POWERMANAGE**, en la ruta Sitio/Comunicadores en el campo **Comunicador**.

|                       | EDITAR COMUNICADOR                                 |   |
|-----------------------|----------------------------------------------------|---|
| Comunicador<br>TL2803 | Serial del comunicador<br>180429625211             | ) |
| POWER MANAGE LC       | Medio de comunicación Estado   IP X •   ACTIVO X • | ) |
| <                     | CANCELAR GUARDAR                                   |   |

**Nota:** El serial es el dato que está en el Power Manage identificando el panel.

# 4. CONFIGURACIÓN EN LA APP

- a. Inicie sesión en la app móvil
- b. Debe tener asignada una cuenta que tenga una receptora Power manage
- c. Diríjase a **Perfil** en la pantalla principal

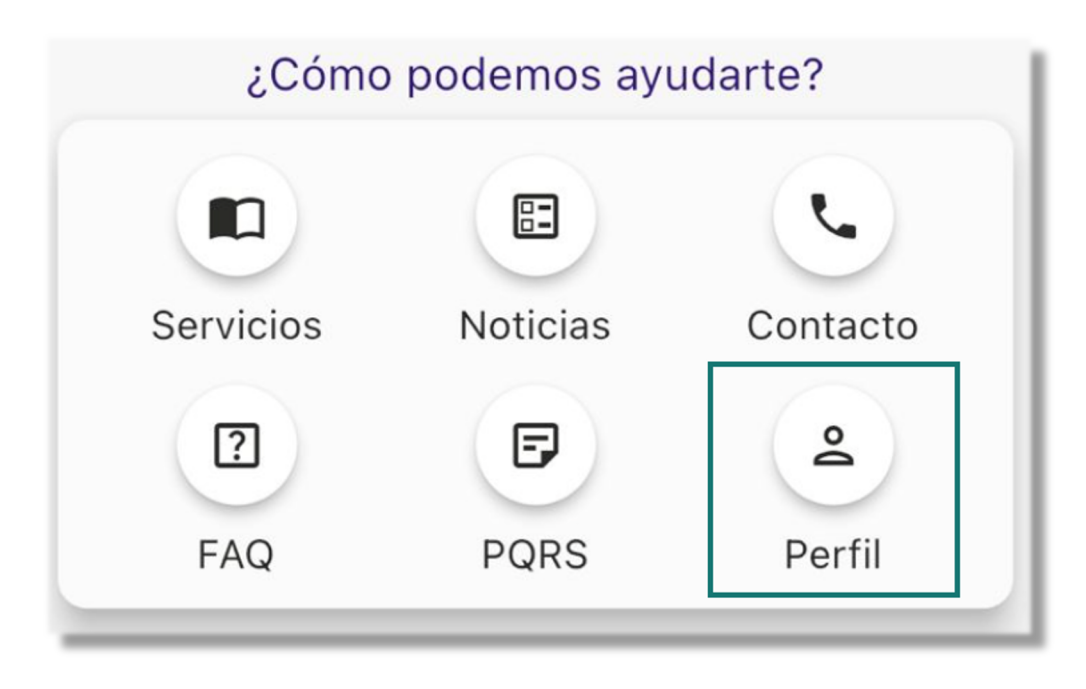

d. Diríjase al área de integración en la parte superior derecha

| <        | Mi perfil 🄀          |
|----------|----------------------|
| <u>م</u> | Nombre               |
|          | Teléfono             |
|          | Correo               |
|          | Dcupación            |
|          | echa de nacimiento   |
|          | Contraseña 💿         |
|          | Repetir Contraseña 💿 |
|          | Actualizar datos     |
|          | Eliminar cuenta      |

e. Seleccione Power Manage

| < | Integraciones |
|---|---------------|
|   | Power Manage  |
|   | Ajax          |

f. Le aparecerá un mensaje de espera para que se adicione un código, este código debe llegar al correo electrónico que tiene creado en su perfil.

|                                                | Integraciones                                                                                                    |                                      |
|------------------------------------------------|----------------------------------------------------------------------------------------------------|--------------------------------------|
|                                                | Revisa tu correo electrónico e ingresa el<br>ACCESS CODE para activar                                                     |                                      |
|                                                | Código                                                                                                    |                                      |
|                                                | Aceptar                                                                                                    |                                      |
| Passw                                          | ord Restore - Correo no deseado • @hotmail.c<br>or □ □ Marcar □ → ····                                                    | om                                   |
| Password Restore                               |                                                                                                    | $\leftarrow \leftarrow \rightarrow$  |
| securitysystem@tycomonito<br>Para @hotmail.com | r.com.com <securitysystem@tycomonitor.com.< th=""><th>COM&gt; Hoy a las 9:38 a.m.</th></securitysystem@tycomonitor.com.<> | COM> Hoy a las 9:38 a.m.             |
| Este mensaje parece ser correo no desead       | o. Los vínculos y otras funcionalidades no funcionarán.                                                                   | Marcar como correo que desea recibir |
| Dear Customer                                  |                                                                                                    |                                      |
| Your access code: 6C                           |                                                                                                    |                                      |
| Sincerely,                                     |                                                                                                    |                                      |

Este correo es equivalente al que podemos visualizar en la imagen, es muy probable que llegue a correo no deseado, identifique el ACCESS CODE y colóquelo en la app

g. Una vez realizado vuelva a la pantalla principal

| Power Manage                                 |
|----------------------------------------------|
| Ajax                                         |
|                                              |
|                                              |
|                                              |
| Integraciones                                |
| Se ha integrado el servicio<br>correctamente |

**Nota:** Cuando presione el botón de armado/desarme del sistema de alarmas, este le pedirá la contraseña para realizarlo, esta es la contraseña de 4 dígitos que utiliza normalmente para hacerlo en el teclado.

Tenga presente que esta clave debe ser la misma que tiene asignada en el panel a este usuario.

## 5. CONFIGURACIÓN DE USUARIOS EN EL POWER MANAGE

- h. Inicie sesión en el power manage
- i. Dirijase a la sección PANELES y presione doble click sobre el cual desea realizar la adición de usuarios.

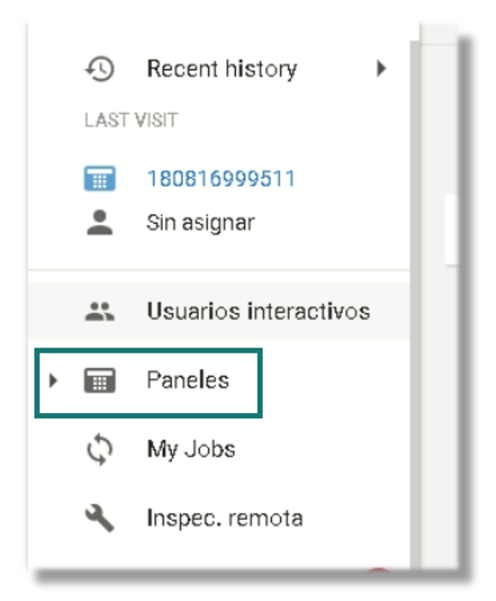

j. Seleccione USUARIOS y oprima ASSIGN USER

| TOS | USUARIOS | INSTALADORES | REGISTROS | INSPECCIONES REMOTAS | OTROS 👻       |
|-----|----------|--------------|-----------|----------------------|---------------|
|     |          |              |           |                      | + ASSIGN USER |

k. Use los selectores para ubicar el correo electrónico registrado y la posición en el panel de alarmas.

| Email      |           | •       |
|------------|-----------|---------|
| Panel User |           | •       |
|            | DESCARTAR | GUARDAR |

Una vez realizado este paso el sistema estará listo para armar y desarmar remotamente

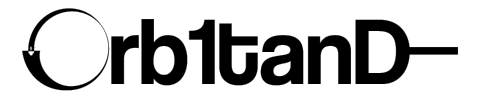

Orbitand SAS www.orbitand.com Correo: soporteors@orbitand.com MEDELLIN – COLOMBIA